# Harmony Controller スタートアップガイド

第2.0版 A10ネットワークス株式会社 2019年6月

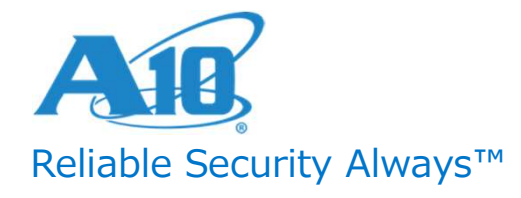

CONFIDENTIAL | DO NOT DISTRIBUTE

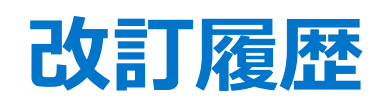

| 版   | 日付        | 担当者    | 改訂内容                                    |
|-----|-----------|--------|-----------------------------------------|
| 1.0 | 2019/3/28 | 石塚 健太郎 | 初版(SaaS版HC4.2.1&AWS vThunder 4.1.1-P10) |
| 2.0 | 2019/6/28 | 石塚 健太郎 | オンプレ版HC4.2.1のHC2000へのインストール方法を追記        |
|     |           |        |                                         |
|     |           |        |                                         |
|     |           |        |                                         |
|     |           |        |                                         |
|     |           |        |                                         |
|     |           |        |                                         |
|     |           |        |                                         |
|     |           |        |                                         |
|     |           |        |                                         |

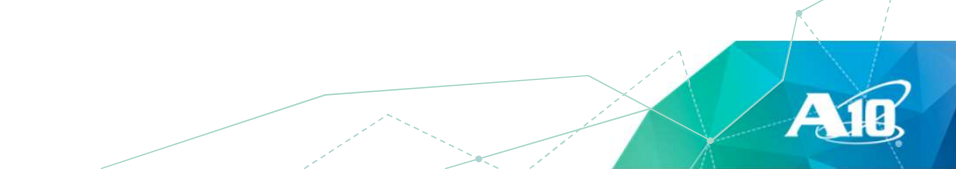

#### 本ガイドの対象読者と概要

- •Harmony Controllerのトライアルを実施したい方向けの スタートアップガイド
- SaaS版のHarmony Controllerのトライアル申し込みから、
   AWS版のvThunderを接続して可視化・管理するまでの
   流れについて紹介
  - Harmony Controllerのバージョン: 4.2.1
  - vThunderのバージョン: ACOS 4.1.0-P10
- ・オンプレミス版のHarmony Controllerのインストール方法も紹介

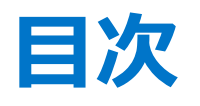

- SaaS版Harmony Controllerのトライアル申し込みと 利用開始までの流れ
- •AWS上でのvThunderの設定とHarmony Controllerへの登録
- Harmony Controller上でのトラフィック可視化と vThunderの管理
- オンプレミス版Harmony Controllerのインストール方法

ATR

• Harmony Controllerの情報リソースについて

# SaaS版Harmony Controllerの トライアル申し込みと 利用開始までの流れ

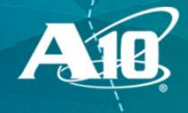

### トライアル申し込みサイトからの申し込み

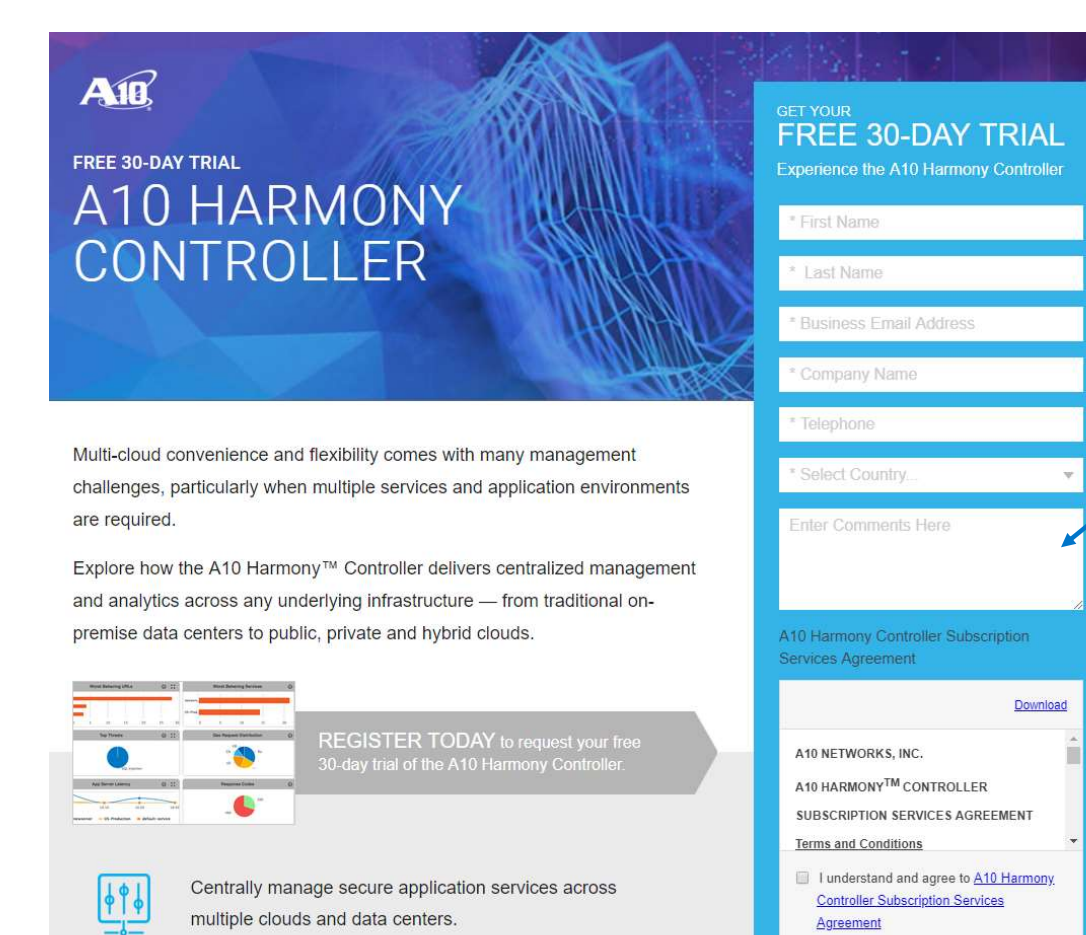

- トライアル申し込みサイト (<u>https://get.a10networks.com/harm</u> <u>ony-controller-trial/</u>) にアクセス
   必要事項を記入
   コメント欄に
  - "I would like to use SaaS Harmony

- Controller for this trial."
- 等のコメントを記入
- 4. Service Agreementなどに合意し、 Submit

### Service Agreementの合意メールの受信

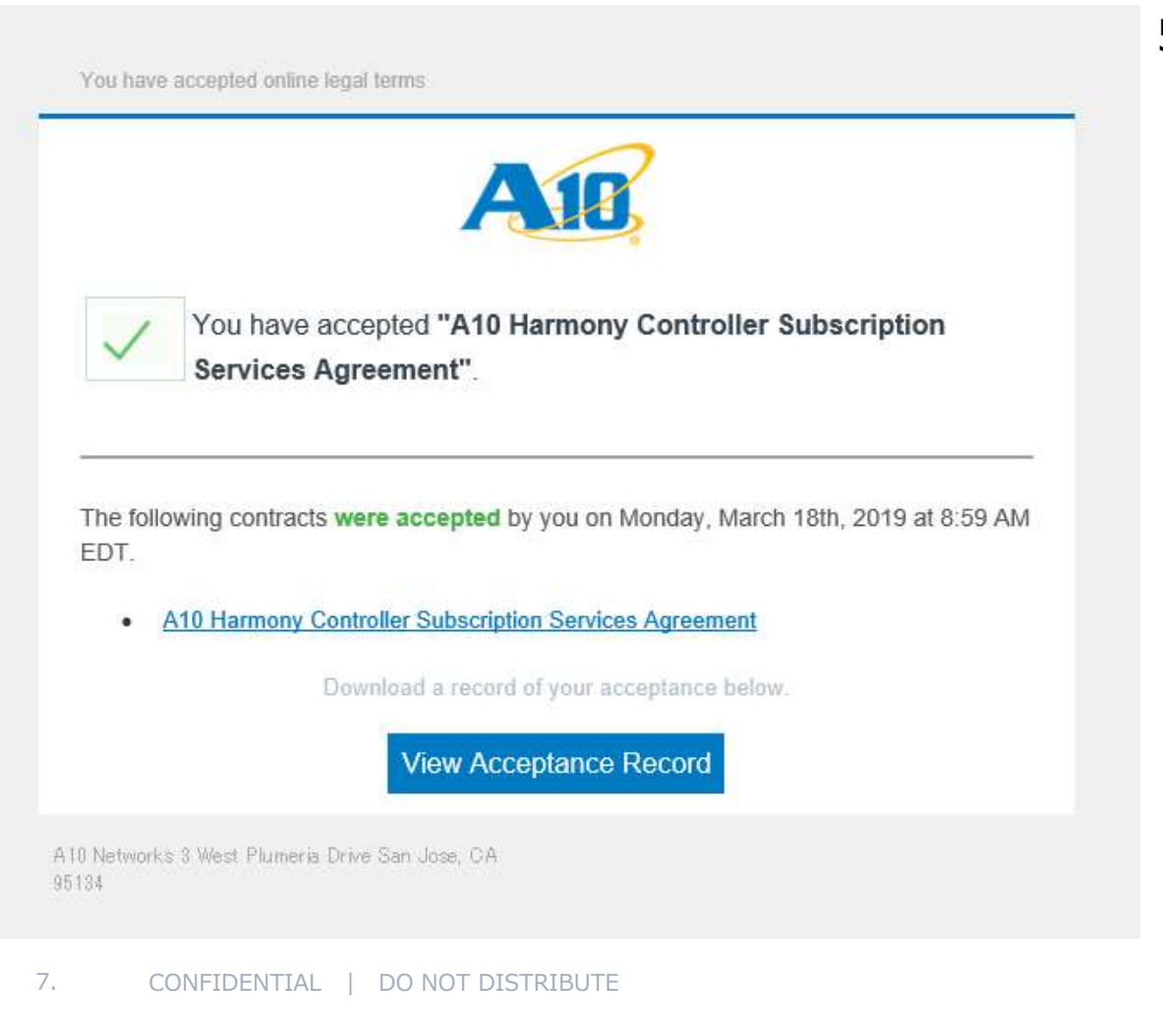

5. 申し込みが終了すると、
 Service Agreementに合意した旨の
 メールを受信する

# アカウントアクティベーションのメールの受信

| Thank you for your subscription to the A10 Harmony Controller                                                                                                    | 6. |
|----------------------------------------------------------------------------------------------------|----|
| Hi Kentaro,                                                                                                    |    |
| Your new A10 Harmony Controller account is available and ready to be activated.<br>Please use the link below to activate your account and set your password.                   |    |
| https://trial.hc.a10networks.com/#/confirm/kishizuka@a10networks.com/0bcf4eee-3b5e-46f9-bfef-414bc4048a45?provider=Kentaro-<br>Japan                                           |    |
| Your account details are:<br>Provider Name: Kentaro-Japan<br>Username: <u>kishizuka@a10networks.com</u><br>API Server URL: <u>https://trial.hc.a10networks.com:8443/api/v2</u> | 7. |
| If you have any questions or require any assistance, please visit<br><u>http://www.a10networks.com/cloud-support</u><br>or email us at <u>cloud-support@a10networks.com</u>    |    |
| *** This is an automated email. Please do not reply to this email ***                                                                                                    |    |
| Thank you again for choosing A10 Harmony Controller.                                                                                                    |    |
| Sincerely,<br>A10 Networks                                                                                                    |    |
| A10 Networks Inc.<br>31 West Plumoris Drive<br>San Jose, CA 95134<br>www.a1 One-honds.com                                                                                      |    |

5. 数日内に A10 Harmony Service Notification <u>servicenotifications@a10networks.com</u> から "Activate your A10 Harmony Account" という件名のメールが届く
7. リンクをクリックして、
アカウントのアクティベーションと パスワードの設定を実施する

8. CONFIDENTIAL | DO NOT DISTRIBUTE

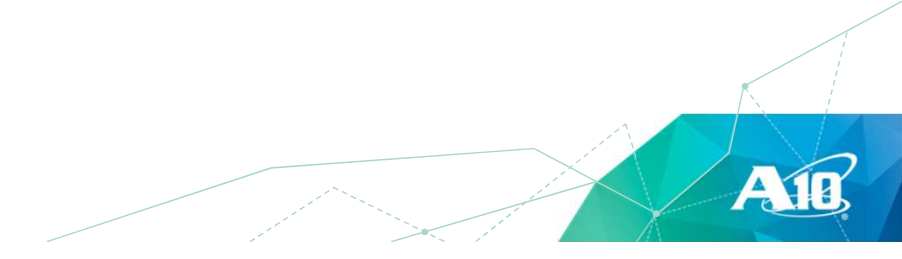

#### Welcomeメールの受信

| Congratulations! Your A10 Harmony Account is Now Activated!                                                                                                    |
|----------------------------------------------------------------------------------------------------|
| Hi Kentaro,                                                                                                    |
| Congratulations, your A10 Harmony Controller account is now active!                                                                                                    |
| To get started using A10 Harmony Controller, please see the product documentation at <u>http://docs.hc.a10networks.com/4.0.1</u>                                                                                                    |
| Your account details are:<br>Provider Name: Kentaro-Japan<br>Login URL : <u>https://trial.hc.a10networks.com/#/login/Kentaro-Japan</u><br>API Server URL: <u>https://trial.hc.a10networks.com:8443/api/v2</u><br>Username: <u>kishizuka@a10networks.com</u> |
| We're here to Help!                                                                                                    |
| Are you stuck setting things up or simply want someone to work with you the first time around?<br>Don't hesitate to reach out to A10 Support:                                                                                                    |
| Web Portal: http://www.a10networks.com/cloud-support<br>Email: <u>cloud-support@a10networks.com</u>                                                                                                    |
| This is an automated email. Please do not reply to this email ***                                                                                                    |
| Thank you again for choosing A10 Harmony Controller.                                                                                                    |
| Sincerely,<br>A10 Networks                                                                                                    |
| A10 Networks Inc.<br>3 West Plumeria Drive<br>San Jose, CA 80134<br>www.a10networks.com                                                                                                    |

 アクティベーションが完了すると、 A10 Harmony Service Notification <u>servicenotifications@a10networks.com</u> から "Welcome to A10 Harmony Controller" という件名のメールが届く
 ログインURLをクリックし、 ログイン画面を開く

AID

9. CONFIDENTIAL | DO NOT DISTRIBUTE

#### Harmony Controllerへのログイン

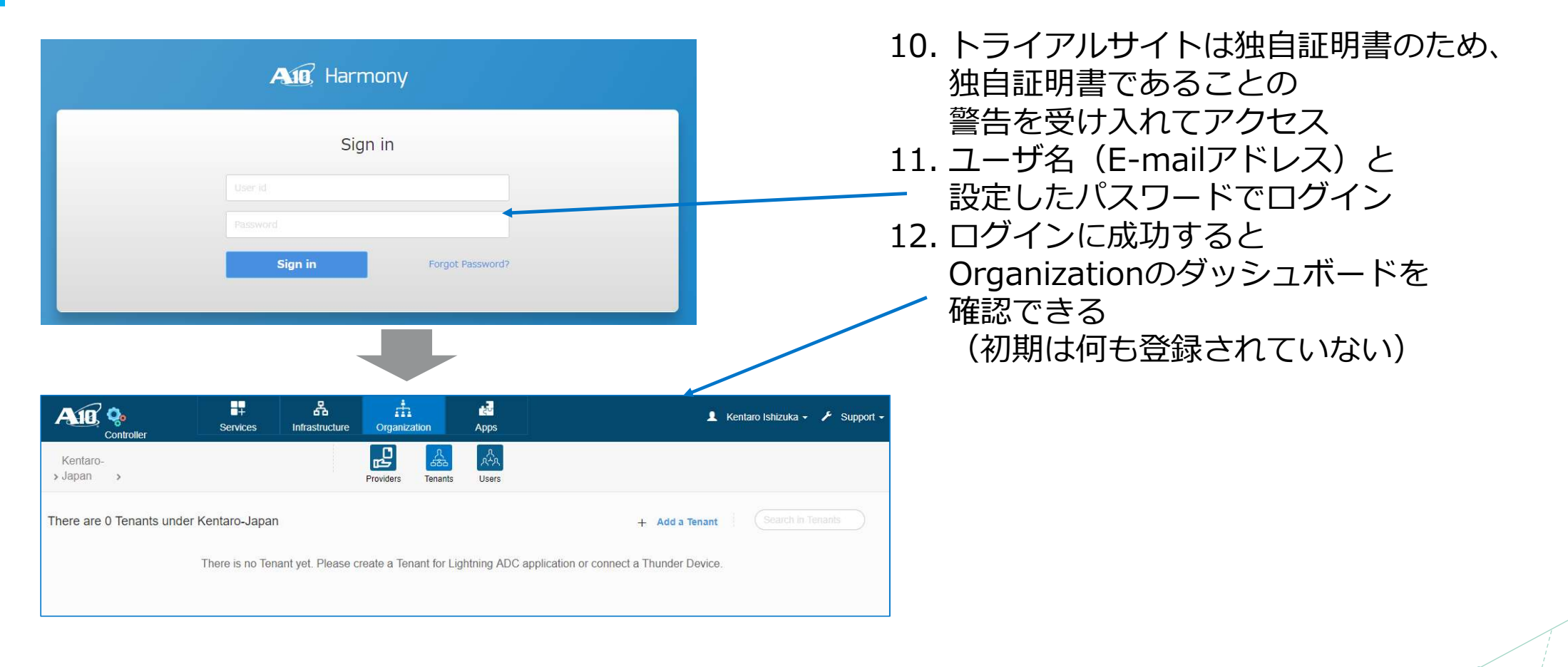

# AWS上でのvThunderの設定と Harmony Controllerへの登録

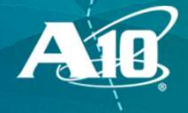